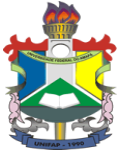

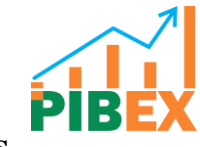

Universidade Federal do Amapá Pró-Reitoria de Extensão e Ações Comunitárias Departamento de Extensão Programa Institucional de Bolsas e Auxílios à Extensão Universitária

Manual de Submissão de Propostas de Atividade Extensionista pelo SIGU

## 1º Passo

Acesso o Menu do SIGU, **Professor** - Projetos

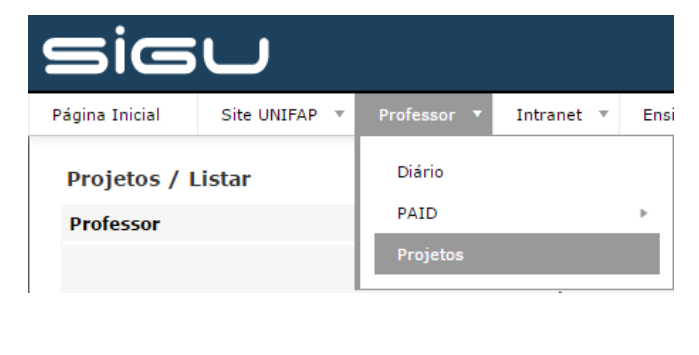

#### 2º Passo

Clique em **Inserir** no sinal 🕂.

| Inserir |   |
|---------|---|
|         | ÷ |
|         | P |

### 3º Passo

Preencha as informações da proposta e clique no ícone salvar 💾 .

| Projetos / Inserir |             |                |        |   |
|--------------------|-------------|----------------|--------|---|
| Novo Projeto       |             |                |        |   |
| Tipo:              | Selecione 🔻 |                |        | 3 |
| Ano:               |             |                |        | Y |
| Nome do Projeto:   |             |                |        |   |
| Curso Vinculado:   |             | Procurar Curso | Limpar |   |

Preencha as informações de cadastro da proposta e clique no ícone salvar

| · ·                            |                                                                                                    |  |
|--------------------------------|----------------------------------------------------------------------------------------------------|--|
| Cadastro de Projeto            |                                                                                                    |  |
| Modalidade:                    | ==> SELECIONE <== •                                                                                                 |  |
| Área Temática:                 | Consultanão<br>Curtura<br>Diferens Huminos e Justica<br>Eloucação<br>Meito Ansiente<br>Produção reculosida<br>Saúde |  |
| Data Inicial:                  |                                                                                                    |  |
| Data Final:                    |                                                                                                    |  |
| Linha de Pesquisa:             |                                                                                                    |  |
| Unidade Administrativa:        | Procurar Unidade Limpar                                                                                             |  |
| Cocal de Realização do Projeto |                                                                                                    |  |
| País:                          | m> SELECIONE <m< th=""><th></th></m<>                                                                               |  |
| Ciabo                          |                                                                                                    |  |

### 5º Passo

Após preencher todas as informações da proposta, insira os anexos clicando

| no íc      | con        | e      | anexos .                                 |                                                                            |                        |                   |
|------------|------------|--------|------------------------------------------|----------------------------------------------------------------------------|------------------------|-------------------|
| Operação E | fetuada co | om Suc | esso!                                    |                                                                            |                        |                   |
| Projeto    | s / List   | ar     |                                          |                                                                            |                        |                   |
| Professo   | r          |        |                                          |                                                                            |                        |                   |
|            |            |        | Nome:                                    |                                                                            |                        |                   |
|            |            |        | Matricula:                               |                                                                            |                        |                   |
| Тіро       | Número     | Ano    | Nome do Projeto                          | Curso                                                                      | Status                 |                   |
| EXTENSÃO   |            | 2015   | TESTE DE SUBMISSÃO DE PROJETOS PELO SIGU | 220 - CIÊNCIA DA COMPUTAÇÃO - BACHARELADO - UNIFAP (MARCO ZERO DO EQUADOR) | AGUARDANDO FINALIZAÇÃO | 🔍 😳 🗑 🖉 🇀 💆       |
|            |            |        |                                          | « Anterior Primeira 1 Última Próximo »                                     |                        | 1 Itens Anexos os |

# 6º Passo Finalizar

Após inserir todos os anexos (PPC do curso e etc) da proposta clicando no

ícone i "finalizar preenchimento". Sua proposta foi enviado com sucesso.

| Projeto  | s / List | ar   |                                          |                                                                            |                        |                         |               |
|----------|----------|------|------------------------------------------|----------------------------------------------------------------------------|------------------------|-------------------------|---------------|
| Professo | r        |      |                                          |                                                                            |                        |                         |               |
|          |          |      | Nome:                                    |                                                                            |                        |                         |               |
|          |          |      | Matricula:                               |                                                                            |                        |                         |               |
| Тіро     | Número   | Ano  | Nome do Projeto                          | Curso                                                                      | Status                 |                         | <i>V</i>      |
| EXTENSÃO |          | 2015 | TESTE DE SUBMISSÃO DE PROJETOS PELO SIGU | 220 - CIÊNCIA DA COMPUTAÇÃO - BACHARELADO - UNIFAP (MARCO ZERO DO EQUADOR) | AGUARDANDO FINALIZAÇÃO | ् 😳 🗑 🖉 👍 💆             |               |
|          |          |      |                                          | « Anterior Primeira 1 Última Próximo »                                     |                        | 1 Itens End Finalizar F | Preenchimento |